## Step 1: Login to Fellowship One

Click <u>HERE</u> to be taken to the Fellowship One Login page. Enter your email and password to login to your account.

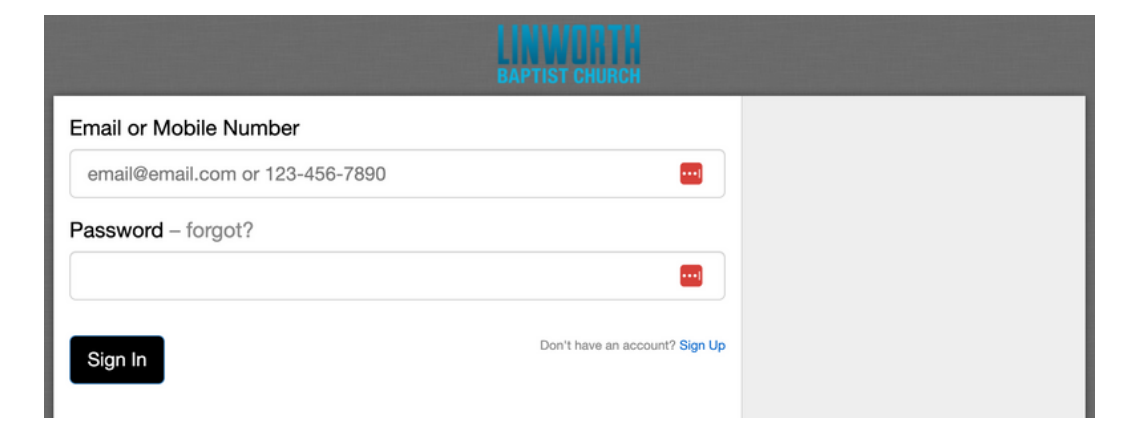

## Step 2: Discontinue your Reoccuring donation

Click on the green "Give" button on the right side of the screen

| HOME GIVING                   |                       | LINWORTH<br>BAPTIST CHURCH | Account + Contact us Help Sign out |
|-------------------------------|-----------------------|----------------------------|------------------------------------|
| Contributions for<br>Everyone | <b>Year</b><br>▼ 2024 | View                       | Give                               |
| Name                          | Giving Details        | Download statement         |                                    |
| 1                             |                       | Total                      |                                    |
|                               |                       |                            |                                    |
|                               |                       |                            |                                    |

Click on the "Scheduled" tab in the middle to view your recurring gift

| Linworth Baptist Church<br>Give Now Scheduled History<br>Scheduled giving and payments<br>If any recurring payment was selected on a form submission where a processing fee was accepted or<br>required, a processing fee will apply in addition to each scheduled amount.<br>Monthly to Offering<br>Bank Account ending in<br>to Offering<br>Active<br>Started:<br>Duration: Ongoing / No end date<br>Next sife |                                     |                                                                                                    |                                                      |
|----------------------------------------------------------------------------------------------------|-------------------------------------|----------------------------------------------------------------------------------------------------|------------------------------------------------------|
| Give Now Scheduled History  Scheduled giving and payments If any recurring payment was selected on a form submission where a processing fee was accepted or required, a processing fee will apply in addition to each scheduled amount.  Monthly to Offering  Recurring  Active  Started:  Duration: Ongoing / No end date Next sign                                                                             | Linworth Ba                         | ptist Church                                                                                       |                                                      |
| Scheduled giving and payments<br>If any recurring payment was selected on a form submission where a processing fee was accepted or<br>required, a processing fee will apply in addition to each scheduled amount.<br>Monthly to Offering<br>Bank Account ending in<br>to Offering<br>Active<br>Started:<br>Duration: Ongoing / No end date                                                                       |                                     | Give Now Scheduled                                                                                 | History                                              |
| If any recurring payment was selected on a form submission where a processing fee was accepted or required, a processing fee will apply in addition to each scheduled amount.  Monthly to Offering Bank Account ending in  to Offering Active Started: Duration: Ongoing / No end date Next sife                                                                                                    | Scheduled givi                      | ng and payments                                                                                    |                                                      |
| Monthly to Offering  Bank Account ending in  to Offering  Active  Started: Duration: Ongoing / No end date Next sife                                                                                                    | lf any recurring<br>required, a pro | , payment was selected on a form submission w<br>cessing fee will apply in addition to each schedu | here a processing fee was accepted or<br>led amount. |
| to Offering                                                                                                    |                                     | Monthly to Offering Bank Account ending in                                                         | • Recurring V                                        |
| Active Started: Duration: Ongoing / No end date Nact sife                                                                                                    |                                     |                                                                                                    |                                                      |
| Started:<br>Duration: Ongoing / No end date                                                                                                    |                                     | to Offering                                                                                        | ø                                                    |
| Duration: Ongoing / No end date                                                                                                    |                                     | to Offering<br>Active                                                                              |                                                      |
| Next girt                                                                                                    |                                     | to Offering Active Started:                                                                        | <b>`</b>                                             |

Click on the trash can icon

Click on "Stop This Payment"

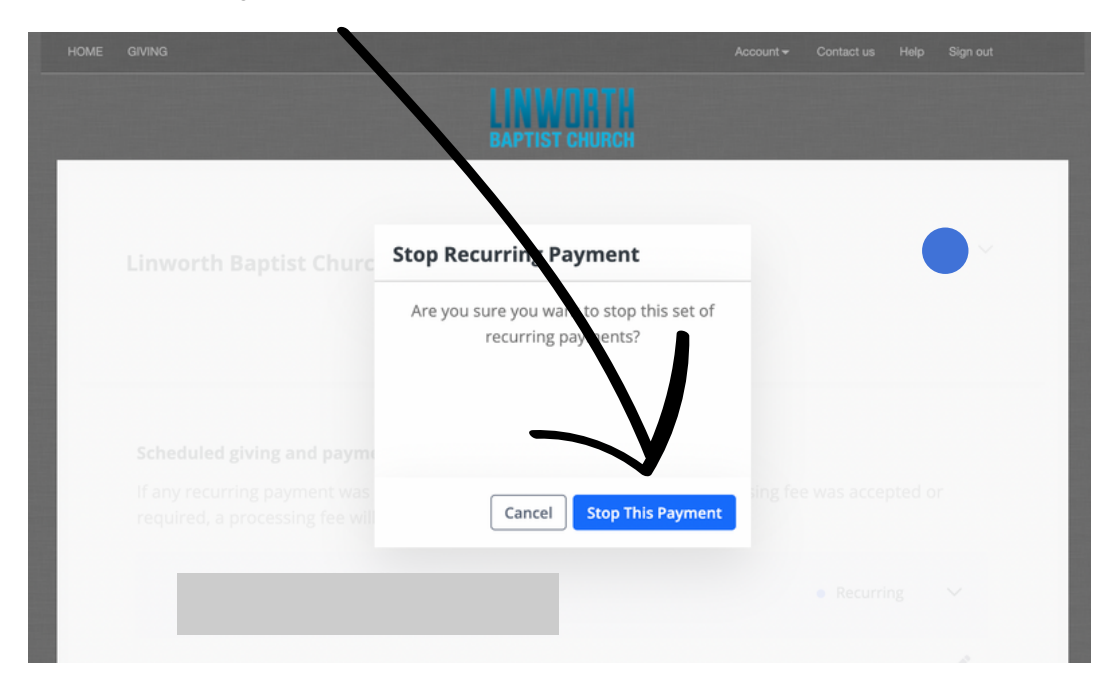

You should see this page when you are done.

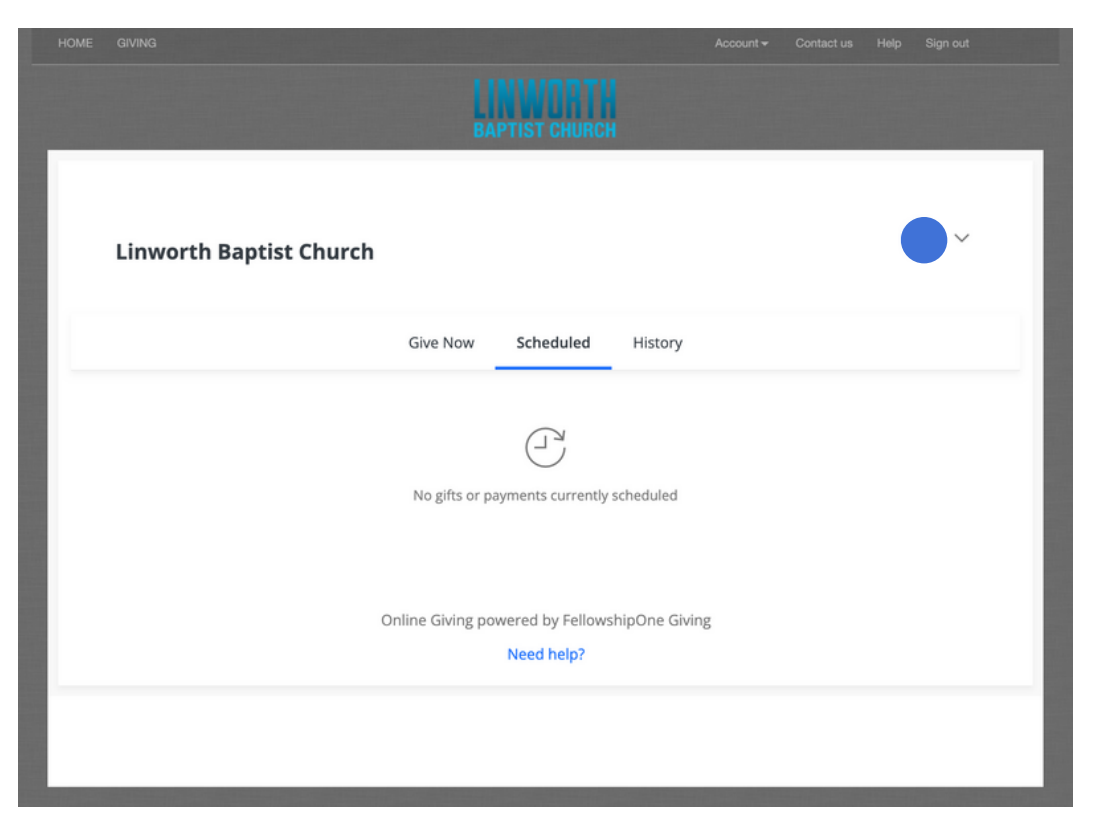

## Step 3: Create a new account with Church Center/Stripe

Go to the giving page on the Linworth website. You can click <u>HERE</u> to be taken to the page. Click on the button that says "GIVE ONLINE".

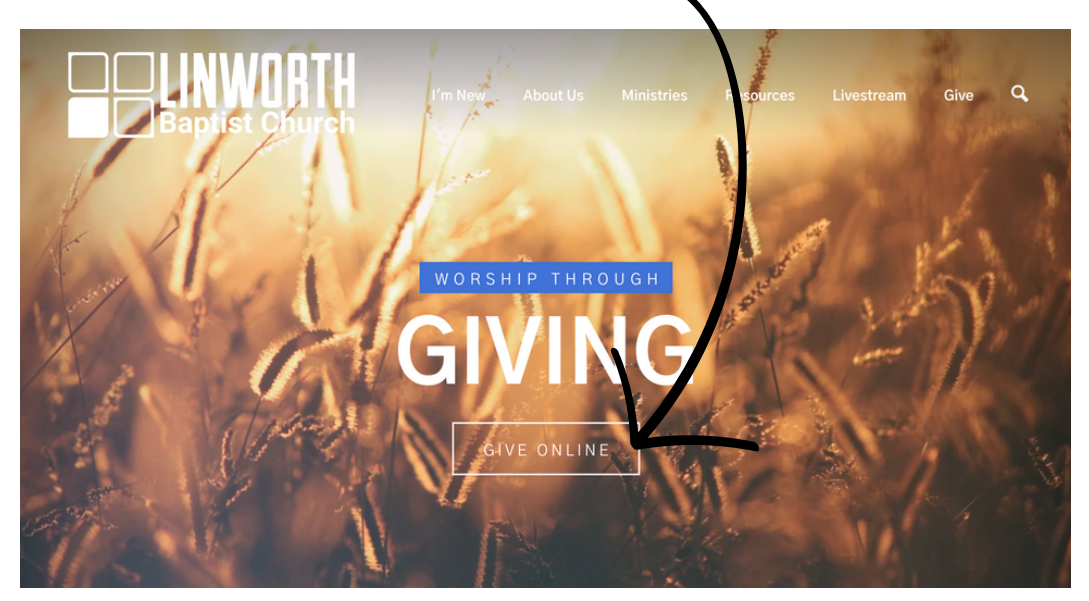

Fill in the information for each box, then click on the "Continue" button

| Baptist Church | М                            | e Home        | Events        | Groups  | More v   | Log in |
|----------------|------------------------------|---------------|---------------|---------|----------|--------|
| Give           |                              |               |               |         | \$USD    |        |
| \$0 \$         | General                      |               |               |         | ~        |        |
|                | This discretionary money car | n be used whe | re it's neede | d most. |          |        |
|                |                              |               |               | + Add d | lonation |        |
| Frequency      |                              |               |               |         |          |        |
| One time       |                              |               |               |         | ~        |        |
| Email          |                              |               |               |         |          |        |
| Email          |                              |               |               |         | ••••]    |        |
| Name           |                              |               |               |         |          |        |
| First name     | Last                         | name          |               |         |          |        |
|                | Continue                     |               |               |         |          |        |

You will then be asked to select your payment method. Both methods will charge the church a processing fee. The debit/credit card is a \$0.30 fee plus a 2.15% charge based on the amount given each transaction. However, the bank account is a flat \$0.30 charge per transaction. Click on the "Add bank account (requires login)" button.

| Select payment method<br>Log in to access saved cards & bank accounts                                                |   |
|----------------------------------------------------------------------------------------------------|---|
| Add bank account (requires login)                                                                                    | × |
| Add debit/credit card                                                                                                | > |
| a Payment information is TLS encrypted and stored at <b>Stripe</b> - a Level 1 PCI compliant payment processor. Bank |   |

verification powered by Stripe.

It will then verify that it is the right person by sending a code to your email. You should see this page with the correct email in the box. Click "Next"

| Baptist Church          | Me                                                                       | Home                   | Events       | Groups | More v | Log in |
|-------------------------|--------------------------------------------------------------------------|------------------------|--------------|--------|--------|--------|
| To get<br>We'll send ye | started, enter your emai<br>ou a code you can use to<br>an account.      | il addres<br>log in or | s.<br>create |        |        |        |
| By continu              | ng, you agree to Planning Ce<br><u>Service</u> and <u>Privacy Policy</u> | nter's <u>Term</u>     | <u>is of</u> |        |        |        |
|                         | Next                                                                     |                        |              |        |        |        |

Check your email. It should look something like "000000 is your Church Center login code" Enter in the code and click "Next"

| Baptist Church |                      | Me          | Home      | Events  | Groups | More v | Log in |
|----------------|----------------------|-------------|-----------|---------|--------|--------|--------|
|                | Please enter the six | x-digit cod | e sent to |         |        |        |        |
|                | Edit email address   |             | Rese      | nd code |        |        |        |

You may have multiple profiles under the same email address show up. This can happen if a variation of your name was used to register for an event. Click on the profile that you would prefer.

| Ba | NWORTH<br>ptist Church |                                   | Me                   | Home     | Events | Groups | More v | Log in |
|----|------------------------|-----------------------------------|----------------------|----------|--------|--------|--------|--------|
|    |                        | We found 2 profiles that r<br>Log | match that<br>in as: | email ad | dress. |        |        |        |
|    |                        |                                   |                      |          |        |        |        |        |

It will then take you back to the information page and should show the correct name and email address under the "My information" section. Click on "Add bank account"

| (                | Frequency                  |           |
|------------------|----------------------------|-----------|
|                  | Regularly                  | ~         |
|                  | ✓ on the                   | ~         |
|                  | My first donation will be: |           |
| $\mathbf{X}_{i}$ |                            | ~         |
| $\searrow$       | My information             | My Giving |
|                  | Name<br>Email Address      |           |
|                  | Select payment method      |           |
|                  | Add bank account           | >         |
|                  | Add debit/credit card      | >         |
|                  |                            |           |

Payment information is TLS encrypted and stored at Stripe - a Level 1 PCI compliant payment processor. Bank verification powered by Stripe.

## Click on "Verify your account"

| Select payment method                                                                        |          |
|----------------------------------------------------------------------------------------------|----------|
| Add bank account<br>We'll need to verify your bank account before it can be used for giving. | 🕻 Cancel |
| Verify your account                                                                          |          |

Payment information is TLS encrypted and stored at Stripe - a Level 1 PCI compliant payment processor. Bank verification powered by Stripe.

You will then have this box appear. The only data LBC is able to access if desired is the donor's account number, routing number, account type and account nickname. The account number and routing number are the numbers on the bottom of physical checks, so the data LBC would have access to is not materially different than writing a check to the church. LBC does NOT have access to any bank login information.Click on "Agree and continue".

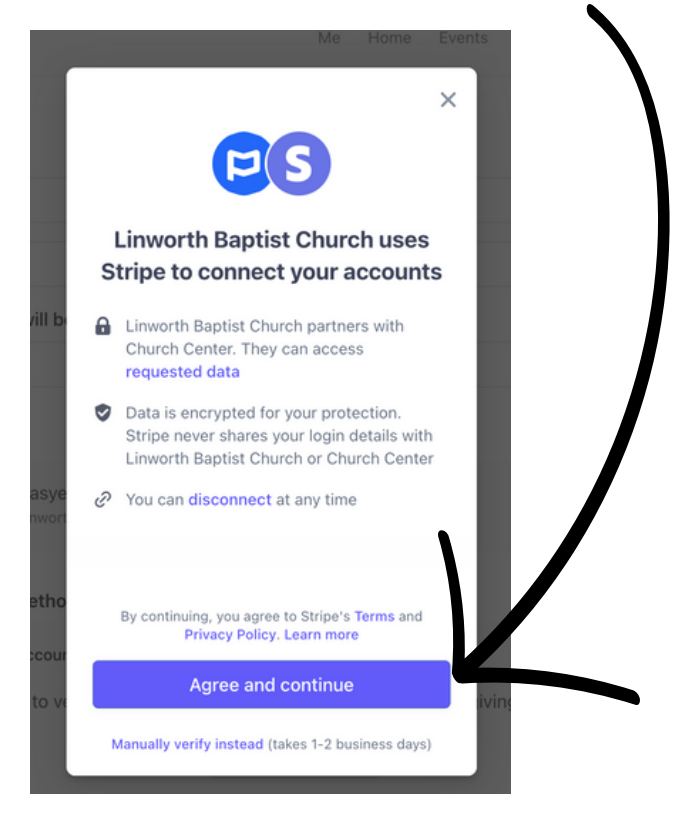

Select the correct bank. If you do not see your bank as an option, type the name of your bank in the search bar and select the correct one.

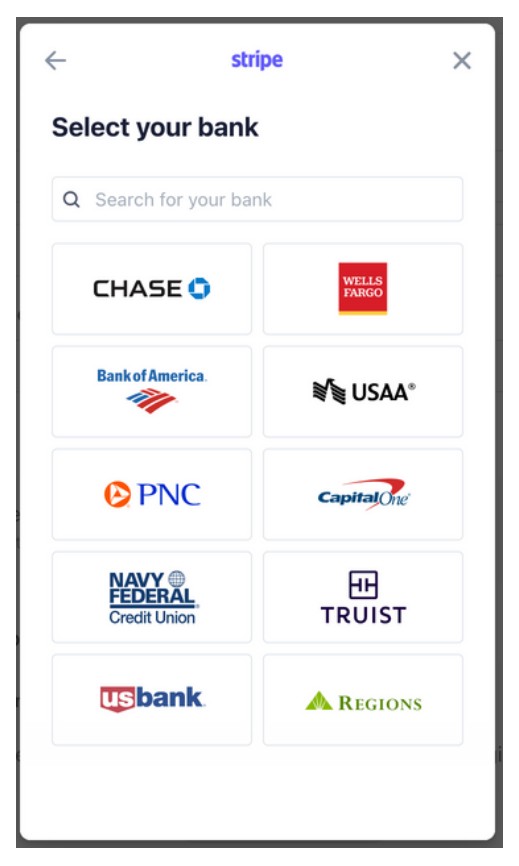

You should then see a Login with your bank's logo and website address at the top. The simplest and fastest way to verify that you own the bank account from which you are donating money is via logging into your bank and selecting from which account you would like to donate. The other option for giving via bank account is to manually verify the account (go back one step and click on the bottom of the "LBC uses Stripe to connect your accounts" window and follow the instructions.) This method takes longer (a few days to verify the account) but is an option. To follow along with this tutorial, log in with your bank info, and Click on the "Submit" button.

| Sign in via Stripe and its trusted partners G                                                                    |
|----------------------------------------------------------------------------------------------------|
| CREDIT UNION                                                                                                    |
| Username *                                                                                                    |
| Password *                                                                                                    |
|                                                                                                    |
| Submit                                                                                                    |
| Forgot sign in?                                                                                                  |
| Your sign-on information is secured by encryption<br>and will only be shared with your financial<br>institution. |

You should then see a list of your accounts. Select the account you would like your recurring gift to come out of and then click on the "Connect account" button.

| stripe                                       | ×        |
|----------------------------------------------|----------|
| Select account                               |          |
| $\bigcirc$                                   |          |
|                                              |          |
| 0                                            |          |
| 0                                            |          |
|                                              |          |
|                                              |          |
| Church Center can access account details. Le | arn more |
| Connect account                              |          |

You will then have the option to save your account with Link. Click the "Not now" option.

|                         | stripe                                                       | ×            |
|-------------------------|--------------------------------------------------------------|--------------|
| Save acc                | count with Link                                              |              |
| Sconnect<br>Center ar   | your account faster on Chu<br>nd everywhere Link is acce     | rch<br>pted. |
| Link encr<br>your login | ypts your data and never sl<br>n details.                    | hares        |
| Email addre             | SS                                                           |              |
| Mobile num              | ber                                                          |              |
| <b>—</b> (201)          | ) 555-0123                                                   |              |
|                         |                                                              |              |
|                         | •                                                            |              |
| By saving yo            | ur account to Link, you agreet.<br>Terms and Privacy Policy. | o the Link   |
|                         | Save with Link                                               |              |
|                         |                                                              |              |

You should then see this page. Click "Done".

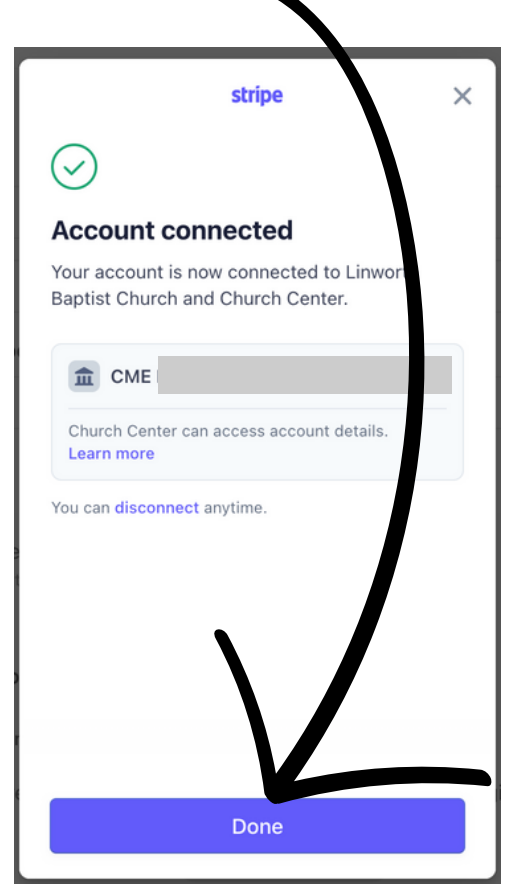

You should then see this page with your payment method verified. Click the blue button to confirm your recurring gift.

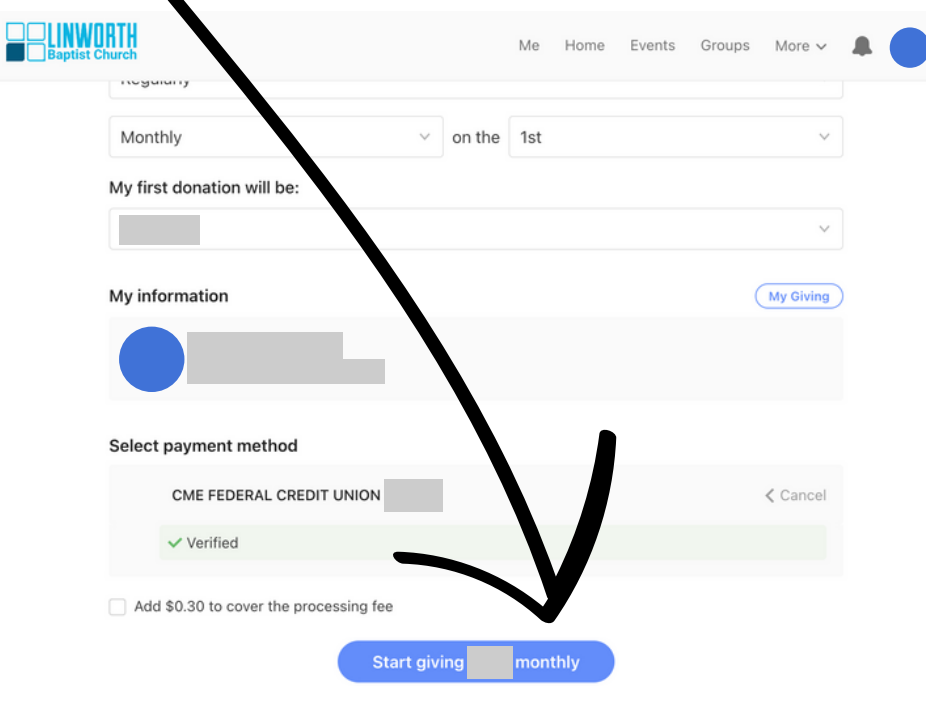

Payment information is TLS encrypted and stored at Stripe - a Level 1 PCI compliant payment processor. Bank verification powered by Stripe.

You should then see this page confirming that your recurring donation is set up.

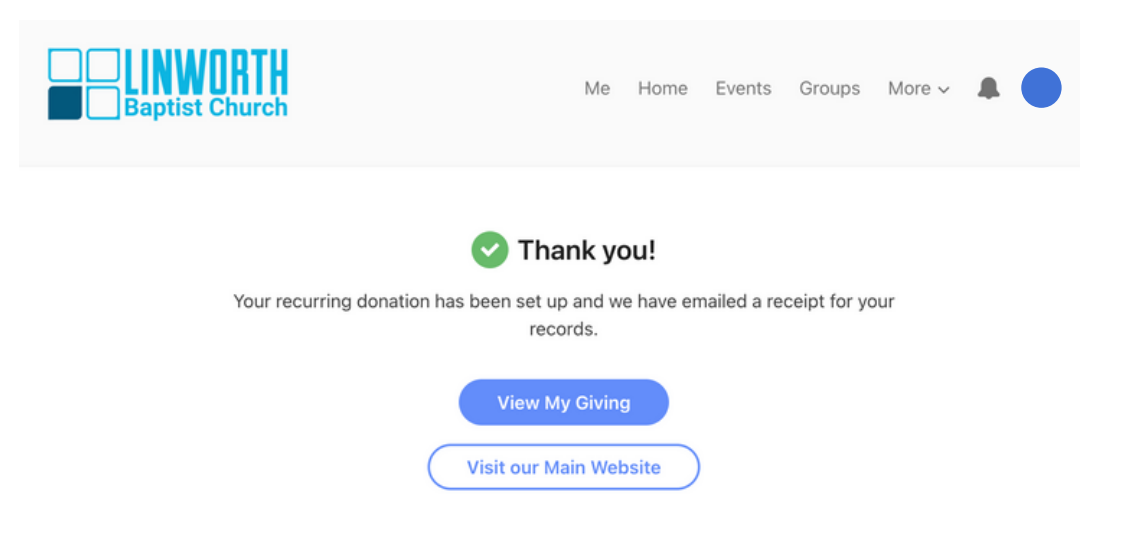